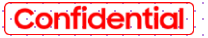

## SAMSUNG

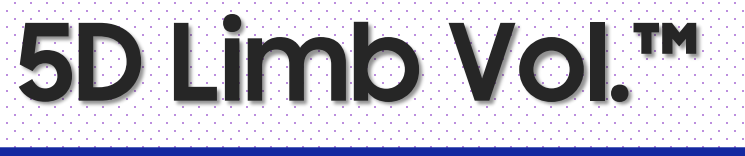

## HERA Z20 Quick Guide

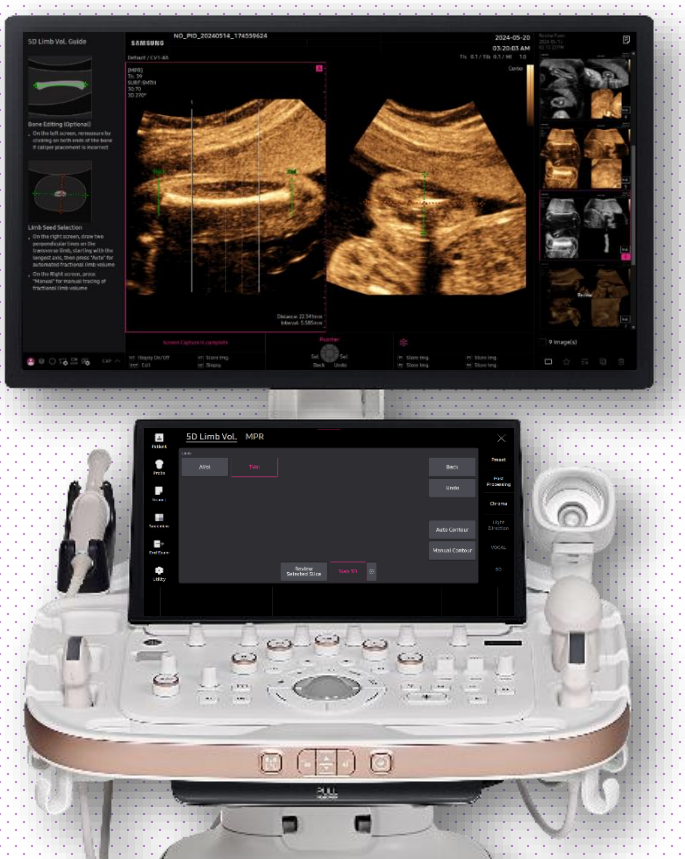

## 1. Probe and Preset

| Patient  | LM2-18  | СМV1-10 👕   | EV2-12         | CV1-8A   |                      |
|----------|---------|-------------|----------------|----------|----------------------|
| Probe    | Default | User        |                |          |                      |
|          | Abdomen | GYN         | OB             | Urology  | Probe App.<br>Order  |
| Report   | Abdomen | Uterus      | 1st Trimester  | Prostate |                      |
|          | Renal   | Adnexa      | 2nd Trimester  | Bladder  |                      |
| SonoView | Bowel   | Penetration | 3rd Trimester  |          | Overwrite            |
| ->       | Aorta   |             | NT             |          | Reset                |
|          |         |             | Fetal Heart    |          |                      |
| Utility  |         |             | 1st FetalHeart |          |                      |
|          |         |             | Biopsy         |          |                      |
|          |         |             | •              |          | Quick<br>Preset Edit |

\* 5D Limb Vol.<sup>M</sup> can be operated under the following conditions :

| Probe   | Application                                                |
|---------|------------------------------------------------------------|
| CV1-8A  | All OB presets                                             |
| CMV1-10 | * Select proper preset regarding to fetal gestational age. |

#### ★ Tips

To display EFW based on A Vol. or T Vol., set the EFW Author of fetal weight equation to [Lee1] or [Lee2] in the setup.

\*For instructions, refer to the appendix of this manual

# 2. Activate 5D Limb Vol.™ (Before 3D Acquisition)

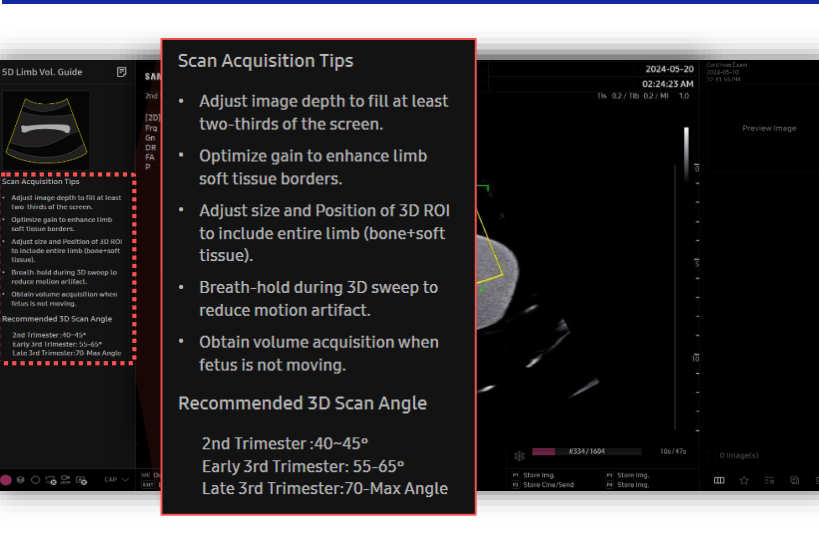

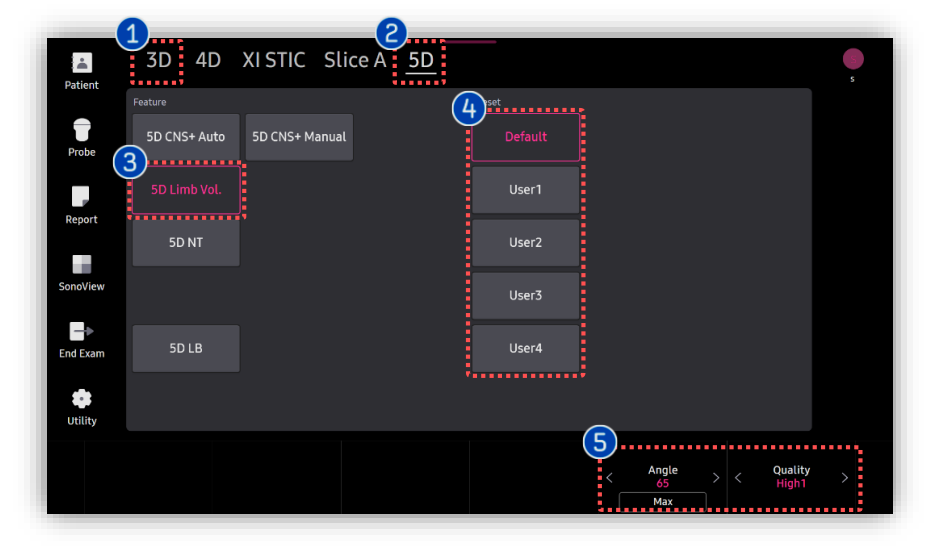

| 1 | 3D Button            | Press [3D] button on the control panel.                                                                                                    |
|---|----------------------|----------------------------------------------------------------------------------------------------|
| 2 | 5D Ready             | Tap [5D] to activate 5d features.                                                                                                    |
| 3 | 5D Limb Vol.         | Tap [5D Limb Vol.] to activate 5D Limb<br>Vol.                                                                                                    |
| 4 | Preset               | Select preferred preset between<br>default and users. Each 5D feature<br>can have its own preset parameters.                                                                                                    |
| 6 | Parameters           | 3D scan [Angle] and [Quality] are<br>customizable.<br>* Recommended 3D scan angle<br>2 <sup>nd</sup> Trimester : 40-45<br>Early 3 <sup>rd</sup> Trimester : 55-65<br>Late 3 <sup>rd</sup> trimester : 70-Max Angle |
| 6 | Image<br>acquisition | Scan the upper arm or thigh of fetus.                                                                                                    |

### ★ Scan Acquisition Tips

- · Adjust image depth to fill at least two thirds of the screen.
- · Optimize gain to enhance limb soft tissue borders.
- · Adjust size and position of 3D ROI to include the entire limb (bone + soft tissue).
- Breath hold during 3D sweep to reduce motion artifact.
- Obtain volume acquisition when fetus is not moving.

HERA Z20

5D Limb Vol.™

## 3. Activate 5D Limb Vol.™ (After 3D Acquisition)

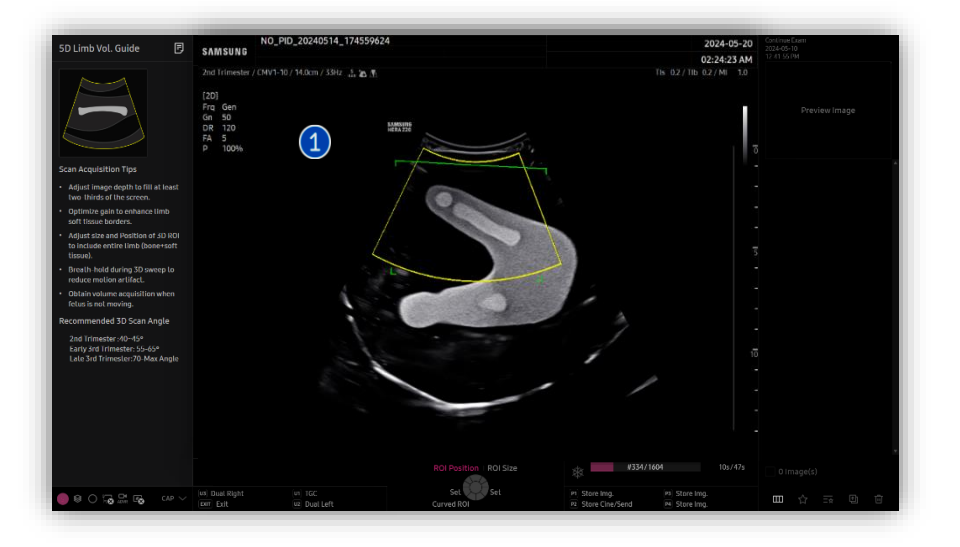

| 1 | Image<br>acquisition  | Scan the upper arm or thigh of the fetus. |
|---|-----------------------|-------------------------------------------|
| 2 | 5D<br>Quantifications | Tap to activate 5D features.              |
| 3 | 5D Limb Vol.          | Tap to activate [5D Limb Vol.].           |

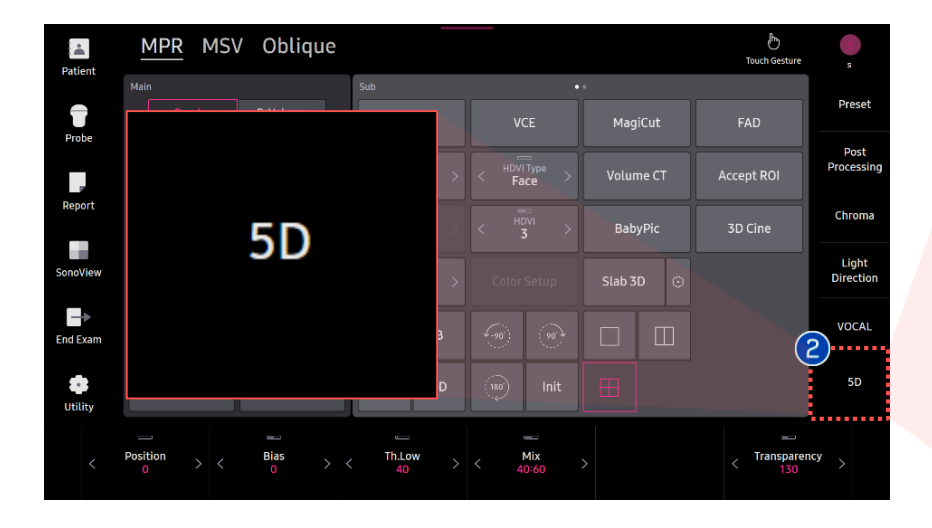

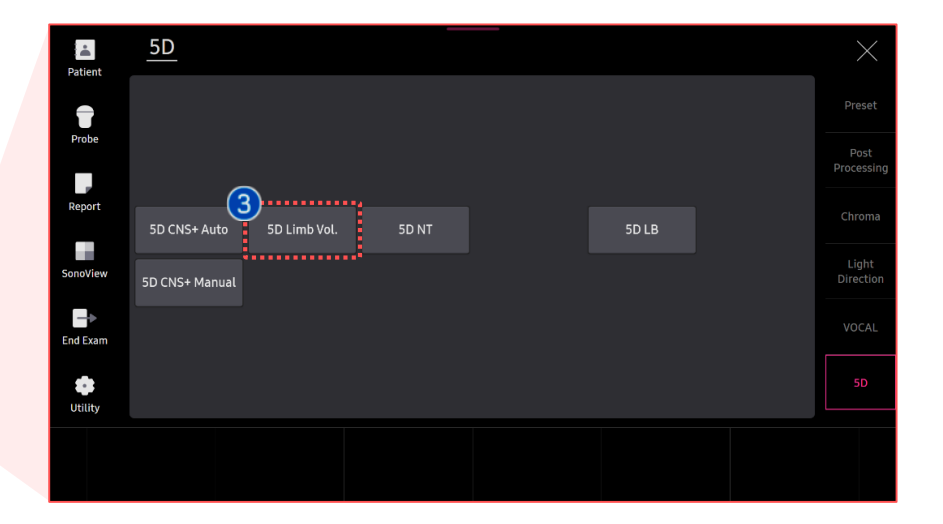

# 4. Bone Editing

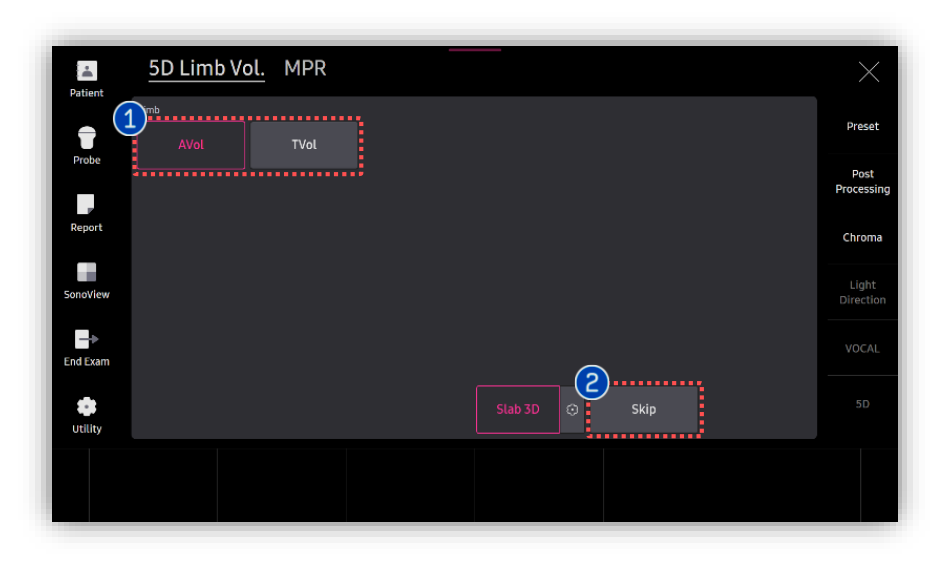

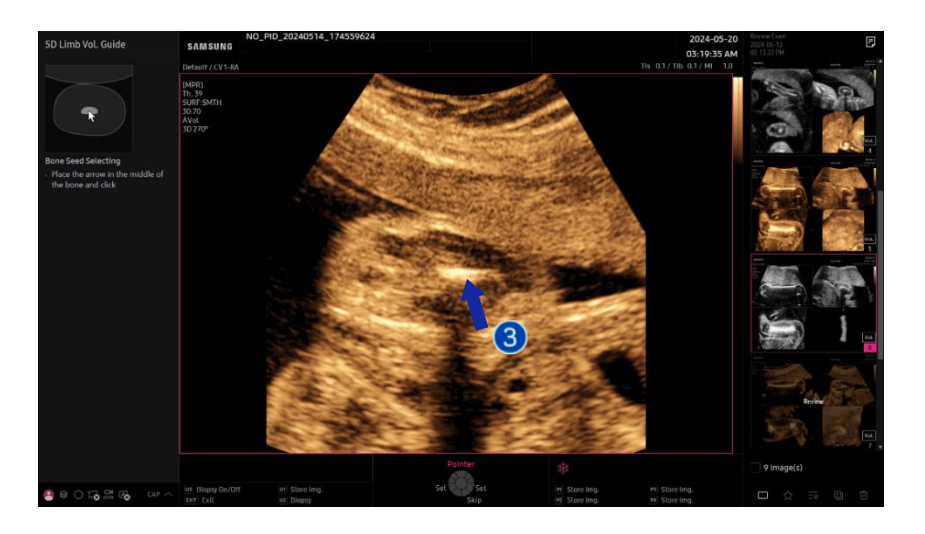

| 1 | Limb Type | Select limb type between arm (AVol)<br>or leg (TVol). |
|---|-----------|-------------------------------------------------------|
| 2 | Skip      | To skip bone editing process, tap [Skip].             |

### ★ Tips

In case of using [Skip] on this progress, next two step which are [Bone Editing] and [Limb Seed Selecting], should be done for more accurate result.

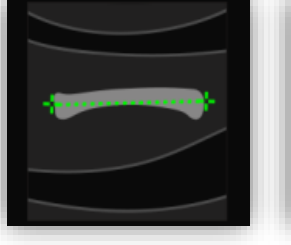

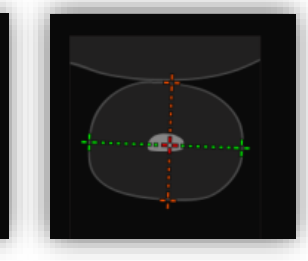

Bone Editing (Optional) If you do not skip [Bone Editing], place the arrow on the middle of bone and [Set]. HERA Z20

5D Limb Vol.™

## 5. Bone Editing and Limb Seed

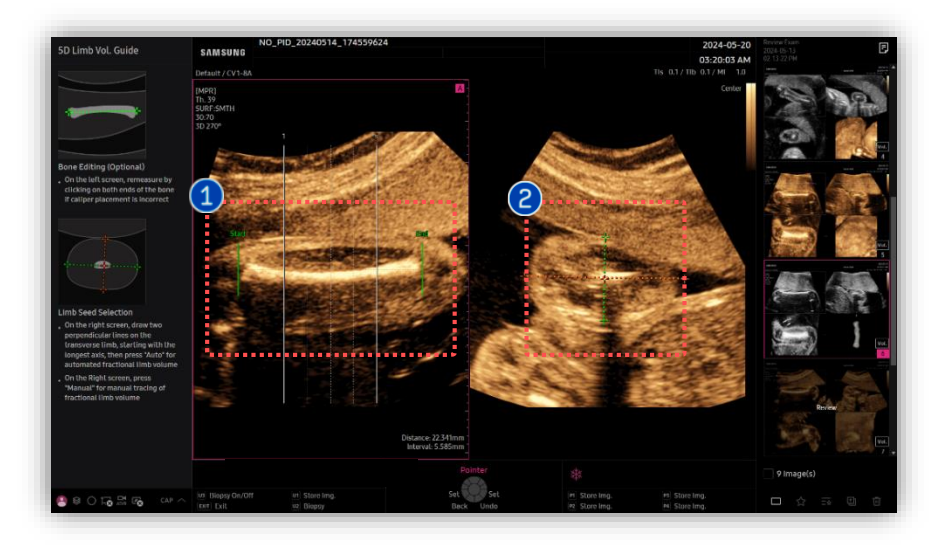

| 1 | Bone<br>Editing | Re-measure by clicking on both ends<br>of the bone if auto caliper placement<br>is incorrect.                                                |
|---|-----------------|----------------------------------------------------------------------------------------------------|
| 2 | Limb Seed       | Draw two perpendicular lines on the<br>transverse limb, starting with the<br>longest axis, then press [Auto Contour]<br>or [Manual Contour]. |

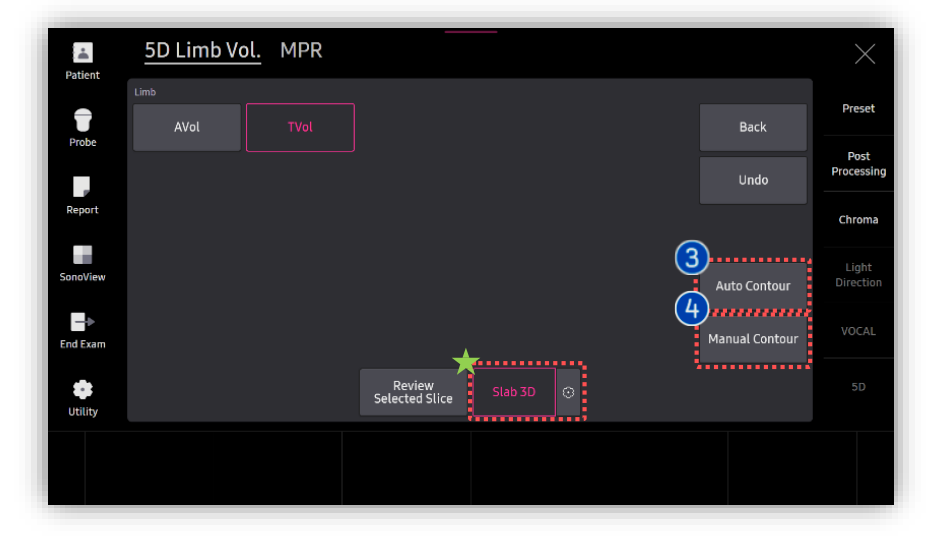

| <ul><li>Auto</li><li>Contour</li></ul>   | Locate and measure the volume of fetal limbs automatically.                  |
|------------------------------------------|------------------------------------------------------------------------------|
| <ul><li>Manual</li><li>Contour</li></ul> | Locate and measure the volume of fetal limbs manually by using contour tool. |

### \star Tips

Slices of a 3D image will be displayed as images rendered in 3D. You may select ★ [Slab 3D] type among Surface, Xray, Max and Min.

## 6. Result and Edit

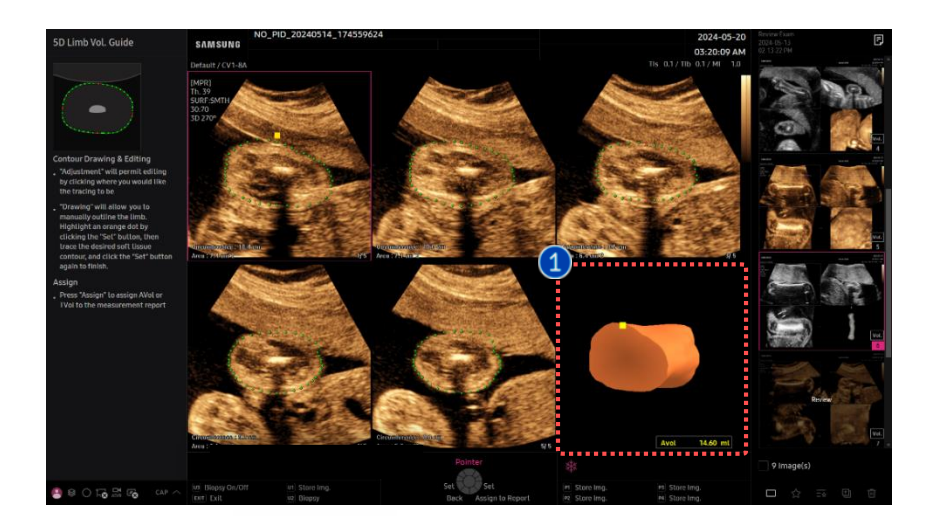

|        | 3D rendered limb image and volume   |
|--------|-------------------------------------|
| Result | data will be provided at the bottom |
|        | right.                              |

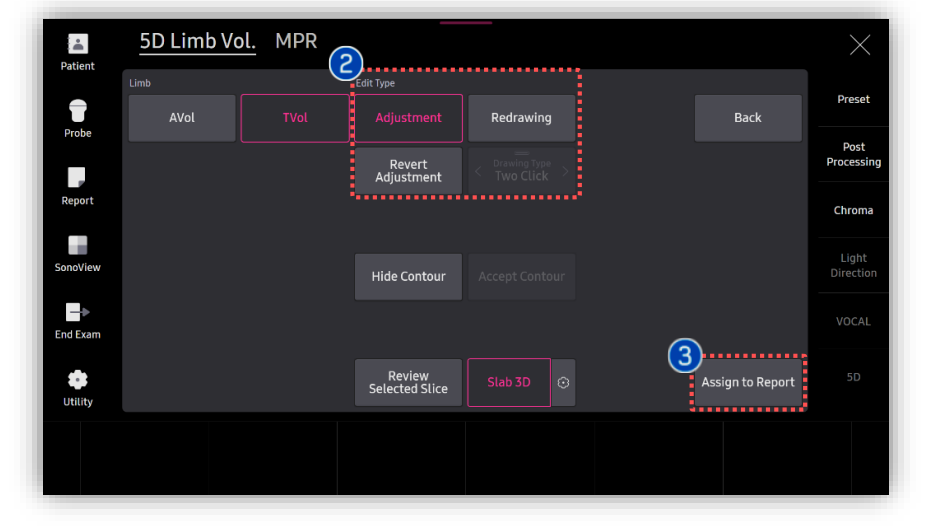

| 2 Edit Type                            | When edit is needed, select proper<br>type of edit among [Adjustment],<br>[Redrawing] and [Revert Adjustment]. |
|----------------------------------------|----------------------------------------------------------------------------------------------------|
| <ul><li>Assign to<br/>Report</li></ul> | Tap to apply the calculated result including Limb Vol. and EFW to the report.                                  |

## 7. 5D Limb Vol.™ Result in Report

| 20240523-4                 |                                                                                        |                                                                                                    | Na                                                                                                    | ame                                                                                                    | 51                                                                                                    |                                                                                                    |                                                                                                    |                                                                                                    |                                                                                                    |
|----------------------------|----------------------------------------------------------------------------------------|----------------------------------------------------------------------------------------------------|----------------------------------------------------------------------------------------------------|----------------------------------------------------------------------------------------------------|----------------------------------------------------------------------------------------------------|----------------------------------------------------------------------------------------------------|----------------------------------------------------------------------------------------------------|----------------------------------------------------------------------------------------------------|----------------------------------------------------------------------------------------------------|
| 2024-05-23                 |                                                                                        |                                                                                                    |                                                                                                    |                                                                                                    |                                                                                                    |                                                                                                    |                                                                                                    |                                                                                                    |                                                                                                    |
|                            |                                                                                        |                                                                                                    |                                                                                                    |                                                                                                    |                                                                                                    |                                                                                                    |                                                                                                    |                                                                                                    |                                                                                                    |
| 2023-12-21                 | GA(Clin)                                                                               | 22w                                                                                                    | 0d                                                                                                    | EDD(GA)                                                                                                    |                                                                                                    | 2024-09-26                                                                                                    | Pctl.                                                                                                    | Criteria                                                                                                    | EDD(GA)                                                                                                    |
| 15w6d                      | EDD(AUA)                                                                               | 202                                                                                                    | 4-11-07                                                                                                    | Composi                                                                                                    | te GA                                                                                                    | Average                                                                                                    |                                                                                                    |                                                                                                    |                                                                                                    |
| AVol)                      | l ee1                                                                                  | 16                                                                                                    | 7 a                                                                                                    | 607                                                                                                    | 20                                                                                                    | 24-11-03                                                                                                    | 16w4d                                                                                                    |                                                                                                    |                                                                                                    |
| TVol)                      | Lee2                                                                                   | 9/                                                                                                    | la la                                                                                                    | 307                                                                                                    | 20                                                                                                    | 24-11-21                                                                                                    | 14w0d                                                                                                    |                                                                                                    |                                                                                                    |
|                            |                                                                                        |                                                                                                    |                                                                                                    |                                                                                                    |                                                                                                    |                                                                                                    |                                                                                                    |                                                                                                    |                                                                                                    |
| try                        |                                                                                        |                                                                                                    |                                                                                                    |                                                                                                    |                                                                                                    |                                                                                                    |                                                                                                    |                                                                                                    |                                                                                                    |
|                            |                                                                                        |                                                                                                    | 2                                                                                                    | 3                                                                                                    |                                                                                                    |                                                                                                    |                                                                                                    | GA                                                                                                    |                                                                                                    |
| 1.75                       | cm                                                                                     | 1.75                                                                                                    |                                                                                                    |                                                                                                    | Last                                                                                                    | Hadlo                                                                                                    | ck                                                                                                    | 15w1d±10                                                                                                    | d                                                                                                    |
| 3.07                       | cm                                                                                     | 3.07                                                                                                    |                                                                                                    |                                                                                                    | Last                                                                                                    | Hadlo                                                                                                    | ck                                                                                                    | 15w5d±90                                                                                                    | d                                                                                                    |
| 12.51                      | cm                                                                                     | 12.51                                                                                                    |                                                                                                    |                                                                                                    | Last                                                                                                    | Hadlo                                                                                                    | ck                                                                                                    | 18w1d±15                                                                                                    | d                                                                                                    |
| 10.06                      | cm                                                                                     | 10.06                                                                                                    |                                                                                                    |                                                                                                    | Last                                                                                                    | Hadlo                                                                                                    | c <mark>k</mark>                                                                                                    | 14w5d±80                                                                                                    | d                                                                                                    |
|                            |                                                                                        | 8.80                                                                                                    | 9.40                                                                                                    | 9.40                                                                                                    | Last                                                                                                    |                                                                                                    |                                                                                                    |                                                                                                    |                                                                                                    |
| 9.40                       | IIII                                                                                   |                                                                                                    |                                                                                                    |                                                                                                    |                                                                                                    |                                                                                                    |                                                                                                    |                                                                                                    |                                                                                                    |
| 9.40<br>9.40               | ml                                                                                     | 8.80                                                                                                    | 9.40                                                                                                    |                                                                                                    | Last                                                                                                    |                                                                                                    |                                                                                                    |                                                                                                    |                                                                                                    |
| 9.40<br>9.40               | ml                                                                                     | 8.80                                                                                                    | 9.40                                                                                                    |                                                                                                    | Last                                                                                                    |                                                                                                    |                                                                                                    |                                                                                                    |                                                                                                    |
| 9.40<br>9.40<br>ons<br>0.8 | ml                                                                                     | 8.80                                                                                                    | 9.40<br>06 ~1.25 ]                                                                                                    |                                                                                                    | Last                                                                                                    | ampbell                                                                                                    |                                                                                                    |                                                                                                    |                                                                                                    |
| 9.40<br>9.40<br>ons<br>0.8 | ml<br>0                                                                                | 8.80                                                                                                    | 9.40<br>06 ~1.25 )                                                                                                    | )                                                                                                    | Last<br>Ca                                                                                                    | ampbell                                                                                                    |                                                                                                    |                                                                                                    | ····;                                                                                                    |
| 9.40<br>9.40<br>ons<br>0.8 | ml<br>0                                                                                | 8.80<br>(1.                                                                                                    | 9.40<br>06 ~ 1.25 )                                                                                                    | 2                                                                                                    | Last                                                                                                    | ampbell                                                                                                    |                                                                                                    |                                                                                                    |                                                                                                    |
| 9.40<br>9.40<br>ons<br>0.8 | 0<br>167                                                                               | 8.80<br>(1.                                                                                                    | 9.40<br>06 ~1.25 )<br>1<br>163                                                                                                    | 2                                                                                                    | Last                                                                                                    | ampbell<br>3<br>167                                                                                                    |                                                                                                    |                                                                                                    |                                                                                                    |
|                            | 2024-05-23<br>2023-12-21<br>15w6d<br>AVol)<br>,TVol)<br>1.75<br>3.07<br>12.51<br>10.06 | 2024-05-23<br>2023-12-21 GA(Clin)<br>15w6d EDD(AUA)<br>AVol) Lee1<br>TVol) Lee2<br>1.75 cm<br>3.07 cm<br>12.51 cm<br>10.06 cm | 2024-05-23<br>2024-05-23<br>15w6d EDD(AUA) 202<br>AVol) Lee1 16<br>TVol) Lee2 94<br>17y<br>1.75 cm 1.75<br>3.07 cm 3.07<br>12.51 cm 12.51<br>10.06 cm 10.06 | 2024-05-23 GA(Clin) 22w0d   15w6d EDD(AUA) 2024-11-07   AVol) Lee1 167 g   ,TVol) Lee2 94 g   try 1 2   1.75 cm 1.75   3.07 cm 3.07   12.51 cm 10.06 | 2024-05-23 Composition   2023-12-21 GA(Clin) 22w0d EDD(GA)   15w6d EDD(AUA) 2024-11-07 Composition   AVol) Lee1 167 g 602   ,TVol) Lee2 94 g 302   try 1 2 3   1.75 cm 1.75 3.07   12.51 cm 12.51 10.06 | 2024-05-23 Composite GA   2023-12-21 GA(Ctin) 22w0d EDD(GA)   15w6d EDD(AUA) 2024-11-07 Composite GA   AVol) Lee1 167 g 6oz 20   ,AVol) Lee2 94 g 3oz 20   try 1 2 3 1 1.75 Last   3.07 cm 3.07 Last 12.51 Last 10.06 Last | 2024-05-23 Clinic Composite GA 2024-09-26   15w6d EDD(AUA) 2024-11-07 Composite GA Average   AVol) Lee1 167 g 6oz 2024-11-03   ,AVol) Lee2 94 g 3oz 2024-11-21   try 1 2 3 1.75 Last Hadloo   3.07 cm 3.07 Last Hadloo 12.51 Last Hadloo   10.06 cm 10.06 Last Hadloo Last Hadloo | 2024-05-23 Entry Entry ST   2023-12-21 GA(Clin) 22w0d EDD(GA) 2024-09-26 PctL   15w6d EDD(AUA) 2024-11-07 Composite GA Average PctL   AVol) Lee1 167 g 6oz 2024-11-03 16w4d   ,TVol) Lee2 94 g 3oz 2024-11-21 14w0d   try 1 2 3 1.75 cm 1.75 Last Hadlock   3.07 cm 3.07 Last Hadlock 12.51 cm 12.51 Last Hadlock   10.06 cm 10.06 Last Hadlock 10.06 10.06 10.06 10.06 10.06 10.06 10.06 10.06 10.06 10.06 10.06 10.06 10.06 10.06 10.06 10.06 10.06 10.06 10.06 10.06 10.06 10.06 10.06 10.06 10.06 10.06 10.06 10.06 10.06 10.06 | 2024-05-23 Composite GA Average   2023-12-21 GA(Clin) 22w0d EDD(GA) 2024-09-26 Pctl. Criteria   15w6d EDD(AUA) 2024-11-07 Composite GA Average Pctl. Criteria   AVol) Lee1 167 g 6oz 2024-11-03 16w4d   ,TVol) Lee2 94 g 3oz 2024-11-21 14w0d   try 1 2 3 GA 15w1d±10   3.07 cm 3.07 Last Hadlock 15w5d±9r   12.51 cm 12.51 Last Hadlock 15w5d±9r   10.06 cm 10.06 Last Hadlock 14w16±15 |

1 Report

Limb volume and EFW(Estimated Fetal Weight) calculated by limb volume obtained will be displayed.

## \* Appendix – Assign EFW table

|              | General Menu              | Application | Applicatio | on Options AutoCald       | : Tables |   |                       |           |
|--------------|---------------------------|-------------|------------|---------------------------|----------|---|-----------------------|-----------|
|              |                           |             |            |                           |          |   |                       |           |
|              | Preset General            | * +         |            | Description               |          |   |                       |           |
|              |                           |             |            |                           |          |   |                       |           |
| Measurement  |                           |             |            | Growth                    |          |   | EFW                   |           |
|              |                           |             | *          |                           |          | * | EFW1                  | Lee1      |
| Report       |                           |             | •          |                           |          | * | EFW2                  | Lee2      |
|              |                           |             | •          |                           |          | • |                       |           |
| BodyMarker   |                           |             | •          |                           |          |   | EFW1(GA)              | Shinozuka |
|              |                           |             |            |                           |          |   | EFW2(GA)              | Shinozuka |
|              |                           |             |            |                           |          |   | EEW/1 Descentile      | Hadlock   |
|              |                           |             |            |                           | Hadlock  |   | CFW1 Percentile       | Hellisma  |
| Connectivity |                           |             |            |                           |          |   | CFW2 Percentile       | wittiams  |
| Connectivity | APAD                      |             |            | APAD                      |          |   | EFW1 Measure Sequence | BPD       |
|              |                           |             |            |                           |          |   | (Lee1)                |           |
|              |                           |             | •          |                           |          |   |                       | AVol      |
|              |                           |             |            |                           |          |   |                       |           |
|              |                           |             |            |                           |          |   |                       |           |
|              |                           |             |            |                           |          |   |                       |           |
|              |                           |             |            |                           |          |   |                       |           |
|              |                           |             |            |                           |          |   |                       |           |
|              |                           |             |            |                           |          |   | Composite GA Author   |           |
|              | FID<br>Set All Authors To | Hansmann    |            | TID<br>Set All Authors To | Hansmann |   | composite GA Aution   |           |
|              |                           |             |            |                           |          |   | Average               |           |
|              |                           |             |            |                           |          |   |                       |           |

|   |        | Go to [Measurement] in the setup,                                  |
|---|--------|--------------------------------------------------------------------|
| 1 | Assign | Setup $\rightarrow$ Measurement $\rightarrow$ Author $\rightarrow$ |
|   | Author | EFW→ EFW1, EFW2                                                    |
|   |        | Assign [Lee1] or [Lee2] for the EFW table                          |
|   |        |                                                                    |

| EFW1<br>EFW2                    | Lee1      | • |
|---------------------------------|-----------|---|
| EFW2                            | 1 2       |   |
|                                 | Leez      | Ŧ |
| EFW1(GA)                        | Shinozuka |   |
| EFW2(GA)                        | Shinozuka |   |
| EFW1 Percentile                 | Hadlock   |   |
| EFW2 Percentile                 | Williams  |   |
| EFW1 Measure Sequence<br>(Lee1) | BPD       |   |
|                                 | AVol      |   |
|                                 |           |   |
|                                 |           |   |

### 🛨 Tips

To display EFW based on AVol. or TVol., set the EFW Author of fetal weight equation to [Lee1] or [Lee2].

- [Lee1] is calculated by BPD, AC and AVol.
- [Lee2] is calculated by BPD, AC and TVol.

- The features mentioned in this document may not be commercially available in all countries. Due to regulatory reasons, their future availability cannot be guaranteed.
- Do not distribute this internal document to customers unless relevant regulatory and legal affairs officers approve such distribution.
- This product is a medical device, please read the user manual carefully before use.
- This document is provided to help you understand the feature.
- This User Quick Guide is based on HERA Z20 V1.00.
- Disclaimer: Some Images in this content were obtained from other system.

#### SAMSUNG MEDISON CO., LTD.

© 2024 Samsung Medison All Rights Reserved. Samsung Medison reserves the right to modify the design, packaging, specifications, and features shown herein, without prior notice or obligation.